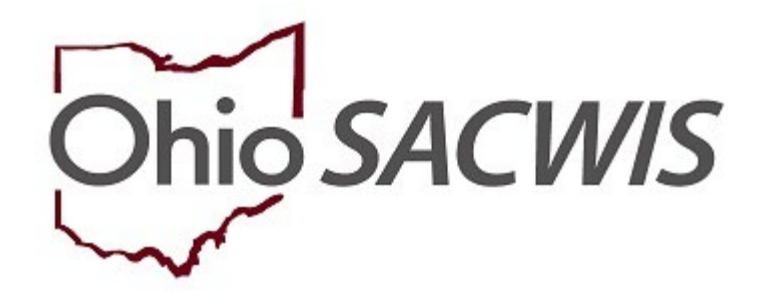

**Knowledge Base Article** 

## **Table of Contents**

| Overview                                         | 3  |
|--------------------------------------------------|----|
| Creating a Help Me Grow Case Service             | 3  |
| Creating a Help Me Grow Referral                 | 6  |
| Linking a Provider to the Help Me Grow Referral  | 7  |
| Completing the Help Me Grow Referral Form        | 9  |
| Generating the Help Me Grow Referral Form Report | 13 |
| Sending the Referral to Help Me Grow             |    |

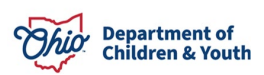

### **Overview**

This article describes steps for creating a Help Me Grow Referral record and generating the Help Me Grow PCSA Referral form, which is required to link children with the Early Intervention and Home Visiting programs. Any user with access to the Case Services link within the Case can add a Help Me Grow Referral for a case member and generate the report.

Per OAC 5101:2-36-03, within two working days of completion of an assessment/ investigation, the PCSA must make a referral to Help Me Grow for any child under age three involved in a substantiated report of abuse or neglect, regardless of the child's role in the report. The PCSA is also to refer any infant who has been identified as affected by legal or illegal substance abuse or withdrawal symptoms, or fetal alcohol spectrum disorder. While referrals are required in those instances, the PCSA is also encouraged to refer any child under age 3 where Early Intervention and/or Home Visiting services would be beneficial.

**Important:** Prior to adding a **Help Me Grow Referral**, there must be a **Help Me Grow Service Type** for the **Provider** that will be providing the Help Me Grow services. If there is not an existing service, the user will need to add an **Agency Service** for **Help Me Grow** with the **Service Category** of **Health Related & Home Health**. Then, link the **Help Me Grow Service** to the appropriate **Provider** of the Help Me Grow services. For instructions please refer to the article, <u>Setting Up a Help Me Grow Agency Service</u>.

## **Creating a Help Me Grow Case Service**

To create a Help Me Grow Referral, the child must first have a Help Me Grow Case Service.

**Note:** Upon recording a **Substantiated** disposition, the system will automatically create a new **Case Service** for **Help Me Grow** with a **Needed** status for each intake participant under the age of 3, regardless of their role in the report. A **Help Me Grow Referral** can then be created for the **Help Me Grow** Case Service. If this has already been done, you may skip to the next section.

For steps to record the Disposition for an Intake, please refer to the article, <u>Recording Case</u> <u>Disposition</u>.

To refer a child who has **NOT** been involved in a Substantiated Intake for **Help Me Grow** services, add the Case Service with 'Needed' status via the Case Services link within the case.

- 1. From the Ohio SACWIS **Home** screen, click the **Case** tab.
- 2. Click the **Workload** tab.
- 3. Click the appropriate Case ID.

The Case Overview screen appears.

4. From the Navigation menu, click the **Case Services** link.

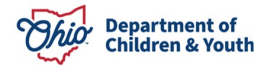

| Home                                                                   | Intake                                          | Case                         | Provider                            | Financial | Administration |
|------------------------------------------------------------------------|-------------------------------------------------|------------------------------|-------------------------------------|-----------|----------------|
| Workload Court                                                         | Calendar Placement                              | Requests                     |                                     |           |                |
| <>                                                                     |                                                 |                              |                                     |           |                |
| <u>Case Overview</u> <u>Activity Log</u> <u>Attorney Communication</u> | CASE NAME / ID:<br>Sacwis, Susie / 123456       |                              | <b>Ongoing</b><br>Open (04/09/2021) |           | HAZARD         |
| Intake List<br>Safety Assessment<br>Substance Abuse Screening          | ADDRESS:<br>123 Test Rd<br>Test, Oh 12345       | •                            | CONTACT:                            |           |                |
| Forms/Notices<br>Category/Pathway Switch                               | AGENCY:<br>Test County Children                 | Services Board               |                                     |           |                |
| <u>Safety Plan</u><br>Actuarial Risk Assessment<br>Family Assessment   | PRIMARY WORKER:<br>Test Worker<br>Assign Worker |                              | SUPERVISOR(S):<br>Test Supervisor   |           |                |
| Ongoing Case A/I<br>Specialized A/I Tool                               | Case Actions                                    |                              |                                     |           |                |
| Law Enforcement Justification/Waiver Case Services                     | View Case Information   0                       | Linked Cases   Program Categ | ories   Case Status History         |           |                |

The **Case Services** screen appears, displaying all active services for the current case episode.

- 5. In the **Case Services** grid, select **Case Member** from the **Service** drop-down menu.
- 6. Click Add Case Services.

| Case Serv                | vices                                  |                                          |                           |                    |                       |
|--------------------------|----------------------------------------|------------------------------------------|---------------------------|--------------------|-----------------------|
| Service:                 | Add Ca                                 | se Services                              |                           |                    |                       |
| Result(s) 1 t            | to 9 of 9 / Page 1 of 1                |                                          |                           | _                  |                       |
|                          | Case Member Name(s)                    | Service Category / Type                  | Service<br>Classification | Effective<br>Dates |                       |
| <u>edit</u><br>referrals | Sacwis, Susie                          | Case Management/Case Management Services | Case Member               | 06/14/2023 -       | delete<br>service end |
|                          |                                        |                                          |                           |                    | Linked                |
| ⊞ Case                   | Member / Caregiver / Caretaker History |                                          |                           |                    |                       |

The Service Information tab screen appears.

- 7. In the Effective Date field, enter the appropriate date.
- 8. From the **Service Category** drop-down menu, select **Health Related and Home Health.**
- 9. From the Service Type drop-down menu, select Help Me Grow.
- 10. In the **Case Member Name** field, select the appropriate child's name.
- 11. Click Add Status/Provider.

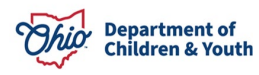

| Service Information                    | Service                   | Activity              |                            |                  |
|----------------------------------------|---------------------------|-----------------------|----------------------------|------------------|
| CASE NAME / ID: Sacwis, Susie / 123456 |                           | Ongoing / Open (04/09 | /2021)                     |                  |
| Service Information                    |                           |                       |                            |                  |
| Agency: Test County Ch                 | ildren Services Board     |                       |                            |                  |
| Risk Contributors: None                |                           |                       |                            |                  |
| Effective Date: *                      | Estimate<br>Service       | Type: *               | <b>``</b>                  |                  |
| Member Service Status History          |                           |                       |                            |                  |
| Current Status      All Statuses       |                           |                       |                            |                  |
| Case Member Status Pro                 | vider Service Description | Provider Address      | Status Begin Date/End Date | Created in Error |
| Case Member Name: *                    |                           | Add Status / Provider |                            |                  |

The Status Details screen appears.

- 12. From the Status field drop-down menu, select Needed.
- 13. Enter the date in the Status Begin Date field.
- 14. Click Save.

| Status Details         |                                       |                       |                                                                              |
|------------------------|---------------------------------------|-----------------------|------------------------------------------------------------------------------|
| Case Member Name:      | Sacwis, Susie                         |                       |                                                                              |
| Service Category:      | Case Management                       | Service Type:         | Case Planning                                                                |
| Status: *              | ✓ ●                                   |                       |                                                                              |
| Status Begin Date: *   |                                       | Status End Date:      | * The following end information will only be saved if an end date is entered |
| End Reason:            | • • • • • • • • • • • • • • • • • • • | Secondary End Reason: |                                                                              |
| Apply to Other Members |                                       |                       |                                                                              |
| Save                   |                                       |                       |                                                                              |

The **Service Information** tab screen appears, displaying the Needed status for the child in the **Member Service Status History** grid.

15. Click Save.

| Service Information Service Review           |                                  |                |                                      | Review                   | Service A                  | ctivity          |
|----------------------------------------------|----------------------------------|----------------|--------------------------------------|--------------------------|----------------------------|------------------|
| ASE NAME / ID: Sacwis, Susie /               | 123456                           |                |                                      | Ongoing / Open (04/09/20 | 21)                        |                  |
| ervice Information                           |                                  |                |                                      |                          |                            |                  |
| gency:<br>lisk Contributors:                 | Test County Children<br>None     | Services Board |                                      |                          |                            |                  |
| ffective Date: *                             | 11/06/2023<br>Health Related & H | ome Health     | Estimated Servic     Service Type: * | ce End Date:             | Grow V                     |                  |
| Member Service Status History                |                                  |                |                                      |                          |                            |                  |
| Current Status O All Statuses<br>Case Member | Status                           | Provider       | Service Description                  | Provider Address         | Status Begin Date/End Date | Created in Error |
| edit Sacwis,Susie - 02/06/2009               | Needed                           |                |                                      |                          | 11/06/2023                 |                  |
| Case Member Name: *                          |                                  |                | ~                                    | Add Status / Provider    |                            |                  |
|                                              |                                  |                |                                      |                          |                            |                  |
|                                              |                                  |                |                                      |                          |                            |                  |
| aly Sava Cancol                              |                                  |                |                                      |                          |                            |                  |

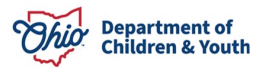

The **Case Services** screen appears, displaying the newly added **Help Me Grow** case service record.

For more information about managing Case Services, please refer to the article, <u>Managing</u> <u>Case Services</u>.

## **Creating a Help Me Grow Referral**

1. Click the referrals link for the Help Me Grow Case Service record.

| Case Serv         | ices                                   |                                                                 |                           |                    |                                     |
|-------------------|----------------------------------------|-----------------------------------------------------------------|---------------------------|--------------------|-------------------------------------|
| Service:          |                                        | Case Services                                                   |                           |                    |                                     |
| Result(s) 1 t     | o 10 of 10 / Page 1 of 1               |                                                                 |                           |                    |                                     |
|                   | Case Member Name(s)                    | Service Category / Type                                         | Service<br>Classification | Effective<br>Dates |                                     |
| edit<br>referrals | Sacwis, Susie                          | Health Related & Home Health/Help Me Grow                       | Case Member               | 11/06/2023 -       | delete<br>service end<br>Not Linked |
| E Case            | Member / Caregiver / Caretaker History | /                                                               |                           |                    |                                     |
| edit<br>referrals | Sacwis, Susie                          | Independent Living & Transitional Living/Living within a budget | Case Member               | 09/07/2023 -       | delete<br>service end<br>Linked     |

The **Referral History** screen displays, showing any existing Referral records for this service.

2. Click Add Referral.

| Referral History         |                                             |                     |               |                 |
|--------------------------|---------------------------------------------|---------------------|---------------|-----------------|
| Service Category / Type: | Health Related & Home Health / Help Me Grow | Effective Dates: 11 | /06/2023 -    |                 |
| Service Classification:  | Case Member                                 |                     |               |                 |
| Add Referral             |                                             |                     |               |                 |
| Members                  | Provider/Provider ID                        | Service Description | Referral Date | Referral Status |

The Help Me Grow Referral Form page displays.

- 3. Enter the **Referral Date**.
- 4. Select the **Child** being referred from the dropdown list.
- 5. Select the **Intake ID** for which this Help Me Grow referral is being made, if applicable.

**Note:** Per <u>OAC 5101:2-36-03</u>, a Help Me Grow referral must be made for any infant affected by substance abuse or withdrawal symptoms, or fetal alcohol spectrum disorder. A referral is also required for child under age three who is involved in a substantiated report of abuse or neglect, regardless of their role in the report, and for these children, the system creates an Action Item upon completion of the disposition. If

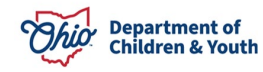

an intake is selected in the dropdown, the system will generate an activity log upon saving the Help Me Grow Referral report and this will resolve the Action Item.

#### 6. Click Link Provider.

| Help Me Grow Referral Form |                                                                                               |
|----------------------------|-----------------------------------------------------------------------------------------------|
| Referral Date: *           |                                                                                               |
| Child: *                   | $\checkmark$                                                                                  |
| Intake ID:                 | An Activity Log will only be generated on save of this report if an intake has been selected. |
| Provider Information:      | Link Provider                                                                                 |

The Search for Provider Match screen appears.

#### Linking a Provider to the Help Me Grow Referral

**Note:** The **Service Category**, **Service Type**, and **Search Date** are pre-populated based on the information in the Case Service and cannot be changed. Without entering any additional search criteria, the search will return all Providers that have been set up with Help Me Grow services for your agency.

- 7. Enter additional Search Criteria if desired.
- 8. Click Search.

| evice Calegory<br>Health Related & Home Health v      |                  | Service Type<br>Help Me Grow |                                                    |
|-------------------------------------------------------|------------------|------------------------------|----------------------------------------------------|
| santh Cuile                                           |                  | U With Available Vacancies   | Child has a kinehip relationship with the provider |
|                                                       |                  |                              |                                                    |
| Available Counties: 0                                 | Selected Countie | 82                           |                                                    |
| Available Counties: 0                                 | Selected Countie | K Q                          |                                                    |
| Available Counties:  Q Aut Blue                       | Selected Countie | e.<br>Q                      |                                                    |
| Available Counties:  Q Aut Blue Red Vellow            | Selected Countie | e.<br>Q                      |                                                    |
| Available Counties:  Q Aut Blue Red Yellow Green      | Selected Countie | e.<br>Q                      |                                                    |
| Available Counties:  Q Aut Blue Red Yellow Green Pink | Selected Countie | e.<br>Q                      |                                                    |

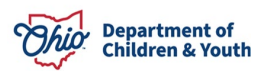

| OR<br>School District:                                                                                                    |                                          |                                         |                    |                     |   |
|----------------------------------------------------------------------------------------------------|------------------------------------------|-----------------------------------------|--------------------|---------------------|---|
| Agency Type:<br>Agency: 🕄                                                                                                    | ~                                        |                                         |                    |                     | ~ |
| Provider ID:  Provider ID is entered, criteria such as Provider Name, Member Name, Counties, Provider Name:                      | School District, and Provider Skil<br>OR | ls will be ignored<br>Member Last Name: | Member First Name: | Member Middle Name: |   |
| Child Information & Characteristics V                                                                                            |                                          |                                         |                    |                     |   |
| Provider Skills.~                                                                                                    |                                          |                                         |                    |                     |   |
| Name Match Precision<br>Returns results matching entered names including AKA names/hicknames<br>+ AKA/Nicknames<br>Fewer Results | Sort By:<br>Provider Nar                 | me (A-Z)                                |                    |                     | ~ |
| Search Clear Form Cancel                                                                                                    |                                          |                                         |                    |                     |   |

The results display in the Search Results grid.

9. Click the **select** link beside the Help Me Grow service displayed beneath the **Provider Name/ID** you wish to link to the Referral.

| Searc     | h Results                                                   |                   |                 |                         |                         |
|-----------|-------------------------------------------------------------|-------------------|-----------------|-------------------------|-------------------------|
| View      | Results in Map Collapse Services Exp                        | and Services      |                 |                         |                         |
| Result(s) | ) 1 to 4 of 4 / Page 1 of 1                                 |                   |                 |                         | Results per page: 15 Go |
| 2         | Devide News (ID                                             | Descile Cotenant  | D               | Comerci Diana Addaras   | Current Manageria       |
|           | Provider Name / ID                                          | Provider Category | Provider Status | Current Primary Address | Current vacancies       |
| view      | Help Me Grow / 111111                                       | NONODJFS          | ACTIVE          |                         |                         |
|           | View Services ^                                             |                   |                 |                         |                         |
|           | Test County Children Services Board:<br>select Help Me Grow |                   |                 |                         |                         |

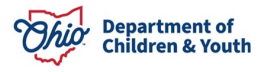

The **Help Me Grow Referral Form** screen displays, showing the selected Provider information.

#### **Completing the Help Me Grow Referral Form**

**Note:** The **Child's Current Living Arrangement** is pre-populated, based on information previously entered in Ohio SACWIS. If a **Placement** or **Living Arrangement** record has been entered for the child, the system will calculate and display the corresponding **Kinship** or **Foster Care** value. Otherwise, the system will populate **Biological/Adoptive Parents**. The field is editable if you need to select a different value.

- 10. Select the Child's Current Living Arrangement from the dropdown, if needed.
- 11. Select the **Primary Caretaker** from the dropdown.

**Note:** When the **Current Living Arrangement** is **Foster Care** or **Kinship**, the values in the **Primary Caretaker** dropdown include the Provider Applicants or Caregivers recorded in the child's **Placement** or **Living Arrangement** record, if applicable. If the child does not have a current Placement or Living Arrangement and **Kinship** is the selected Current Living Arrangement, the dropdown will include all adult **Case Members** and **Associated Persons**. If the Current Living Arrangement is **Biological/Adoptive Parents**, the dropdown will include all Persons with a Biological/Adoptive/Step Parent **Relationship** to the child.

**Important:** When the Primary Caretaker is selected, the **Caretaker Address**, **Contact**, and **Language** information from the **Person** record displays. If any information is missing, it should be entered on the Primary Caretaker's **Person** record so it can be included in the Help Me Grow Referral Form report.

- 12. Select the applicable response to indicate whether **The family has an active Plan of Safe Care**.
- 13. If **Yes**, a text field displays which is required to **identify the service providers involved in the Plan of Safe Care**.

**Note:** For additional information on the Comprehensive Addiction and Recovery Act (CARA) requirements and Plans of Safe Care, refer to the <u>CARA Collaboration Guide</u>.

- 14. Select the applicable response to the current judicial order question.
- 15. Select the applicable response to indicate whether the caregiver is aware of the referral.

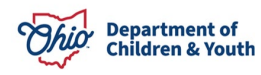

| Help Me Grow Referral Form             |                                                                                                    |
|----------------------------------------|----------------------------------------------------------------------------------------------------|
| Referral Date: *                       | 11/06/2023                                                                                                    |
| Child: *                               | Sacwis, Susie                                                                                                    |
| Intake ID:                             | 121212 - Screened In, 09/19/2023 ) An Activity Log will only be generated on save of this report if an intake has been selected. |
| Provider Information:                  | Link Provider                                                                                                    |
| Provider:                              | Help Me Grow                                                                                                    |
| Service Description:                   | Help Me Grow                                                                                                    |
| Provider Address:                      |                                                                                                    |
| Child's Current Living<br>Arrangement: | Foster Parent(s)                                                                                                    |
| Primary Caretaker:                     | Test, Caretaker                                                                                                    |
| Caretaker Address:<br>Test Address     |                                                                                                    |
| Contact:                               |                                                                                                    |
| Language: English                      |                                                                                                    |
| The family has an active Plan          | of Safe Care:                                                                                                    |
| ◯ Not Answered ◯ No                    |                                                                                                    |
| If yes, identify the service pro       | viders involved in the Plan of Safe Care:                                                                                        |
| (expand full screen)                   |                                                                                                    |
|                                        |                                                                                                    |
| Spell Check Clear 4000                 |                                                                                                    |
| Is there a current judicial orde       | er that awards custody to a person or agency other than the child's biological or adoptive parent?                               |
| ● Not Answered ○ No ○ Yes              |                                                                                                    |
| Is the primary adult caregiver         | with whom the child is living aware the PCSA is making a referral to HMG?                                                        |
| Not Answered O No O Yes                |                                                                                                    |

**Note:** In the **Biological/Adoptive Parent(s)** grid, each person with a parent relationship to the child who is not selected as the Primary Caretaker will display, and all questions are required for each parent displayed in this section.

**Important:** If the parent's Address, Contact, or Language information is missing, update it in the Person record so it can be included in the Help Me Grow Referral Form report.

Note: Biological Parents will not display for children in Permanent Custody.

- 16. For each listed parent, select the appropriate response to indicate whether there are judicial orders that amend the biological or adoptive parent's rights.
- 17. If there are orders to **Modify** or **Terminate** the parent's rights, a text field displays and a description of the order is required.

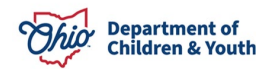

| Biological/Adoptive Pa            | arent(s) if different than Primary Caregiver:                                               |
|-----------------------------------|---------------------------------------------------------------------------------------------|
| Test, Adult                       | Female Age 38, DOB 02/03/1985                                                               |
| Contact: 111 Test Ro<br>Language: | d, Test Oh 12345                                                                            |
| Are there judicial orde           | ers that amend this biological or adoptive parent's rights?<br>e 〇 No Orders 〇 Not Answered |
| Briefly describe and a            | attach the order with the referral:                                                         |
| (expand full screen)              |                                                                                             |
|                                   |                                                                                             |
|                                   |                                                                                             |
|                                   |                                                                                             |
| Spell Check Clear                 | 4000                                                                                        |

In the Reason For Referral section, select all options that apply.

**Note:** Some **Reason For Referral** options may be pre-populated based on the selected **Intake** linked to the referral, the child's **Legal Status**, and the child's **Characteristics**, as applicable. All options can be edited if needed. At least one option must be selected to complete the referral.

- 18. If **Child is a victim of substantiated abuse and/or neglect...** is selected, select the appropriate response to the question, **Is this child in protective custody?**
- 19. If **Child was born affected by substance abuse...** is selected, a question about **neonatal abstinence syndrome (NAS)** displays and is required.
- 20. Select the appropriate checkboxes and radio buttons to complete the **Other Information** section.
- 21. If there are **visitation arrangements** or **safety precautions** that workers should take, text fields will display and require a description.
- 22. Enter text to include any **Other information that would be helpful in planning services for the child/caregiver**. (Optional)
- 23. When all information has been entered, select **Completed** in the **Referral Status** dropdown.
- 24. Click Save.

**Note:** Upon save of a Completed Referral, a Referred Member Service Status record will be created for the child, provider, and service description combination within the Help Me Grow Case Service record.

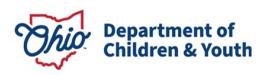

| Reason For Referral (must select at least one for referral to be accepted):                                                                                                    |
|----------------------------------------------------------------------------------------------------|
| Child is a victim of substantiated abuse and/or neglect assessed through the Traditional Response Pathway. Results in program referral to Early Intervention and a system referral to Home Visiting.                                                                                             |
| Kind was been affected by substance abuse or has been diagnosed with drug withdrawal symptoms by a physician resulting from prenatal drug exposure. Please see attached Physician or Hospital     Report Desvite in proceeding referred to Education and a system referred to Home Visiting      |
| *Please include a copy with the referral, if available.                                                                                                    |
| Child is in a family with a child abuse/neglect report assessed through the Alternative Response Pathway (no finding/substantiation) where services are required. Results in program referral to Early Intervention and a system referral to Home Visiting.                                      |
| Child is in a family with a child abuse/neglect report assessed through the Alternative Response Pathway (no finding/substantiation) where services are recommended. Results in a system referral to Home Visiting.                                                                              |
| Child is in a family with a child abuse/neglect report assessed through the Traditional Response Pathway but is not the alleged child victim; the PCSA has determined that ASQ and ASQ SE: Early Intervention screening would be beneficial. Results in a system referral to Early Intervention. |
| □ None of the above circumstances applies, but the PCSA has determined that the caregiver may benefit from parenting education and home visiting support. Results in a system referral to Home Visiting.                                                                                         |
| Other Information:                                                                                                    |
| Ses, There are other children in this child's home under the age of three.                                                                                                    |
| □ Yes, The child is homeless                                                                                                    |
| □ Yes, this child's biological parent(s) is /are incarcerated.                                                                                                    |
| Are there visitation arrangements in place?                                                                                                    |
| ● Not Answered ○ No ○ Yes                                                                                                    |
| Ses, this child has a plan in place/planned to be reunified with his/her parent.                                                                                                    |
| Are there are safety precautions that workers should take during visits?                                                                                                    |
| ● Not Answered ○ No ○ Yes                                                                                                    |
| Yes, this is currently an open case.                                                                                                    |
| Other information that would be helpful in planning services for the child/caregiver:                                                                                                    |
| (expand full screen)                                                                                                    |
|                                                                                                    |
|                                                                                                    |
| Spell Check Clear 4000                                                                                                    |
| Referral Status: Completed V                                                                                                    |
|                                                                                                    |
| te: Upon Save of a Completed Referral, a Referred Member Service Status will be created for the case member, provider, and service description combination.                                                                                                    |
| ply Save Cancel                                                                                                    |

The **Referral History** screen appears, displaying the Completed Referral.

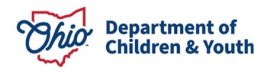

## Generating the Help Me Grow Referral Form Report

1. Click the **report** link beside the Referral record.

| Refer                                  | ral History   |                                                |                         |                 |                 |
|----------------------------------------|---------------|------------------------------------------------|-------------------------|-----------------|-----------------|
| Service<br>Type:                       | Category / H  | Health Related & Home Health /<br>Help Me Grow | Effective Dates:        | 11/06/2023 -    |                 |
| Service Case Member<br>Classification: |               |                                                |                         |                 |                 |
|                                        | Members       | Provider/Provide                               | r ID Service Descriptio | n Referral Date | Referral Status |
| <u>view</u><br>report                  | Sacwis, Susie | Help Me Grow/111111                            | Help Me Grow            | 11/06/2023      | Completed       |

The **Document Details** screen appears.

2. Click Generate Report.

| Document Details          |                        |                    |                              |  |  |  |  |  |
|---------------------------|------------------------|--------------------|------------------------------|--|--|--|--|--|
| Document Category:        | CASE                   | Document Title:    | Help Me Grow Referral Report |  |  |  |  |  |
| Work-Item ID:             | : Work-Item Reference: |                    |                              |  |  |  |  |  |
| Task ID:                  |                        | Task Reference:    |                              |  |  |  |  |  |
| Document History          |                        |                    |                              |  |  |  |  |  |
| ID                        | Date Created           | Employee <u>ID</u> | Name                         |  |  |  |  |  |
| Email Documents to: HMGre | ferrals@helpmegrow.org |                    |                              |  |  |  |  |  |
| Document History          |                        |                    |                              |  |  |  |  |  |
| Generate Report           |                        |                    |                              |  |  |  |  |  |

The Help Me Grow Referral Form page displays.

- 3. Select the **Caseworker Name** from the dropdown.
- 4. Click Generate Report.

| Help Me Grow Referral Form |  |
|----------------------------|--|
| Caseworker Name: *         |  |
| Generate Report Cancel     |  |

The Report displays (the graphic below shows only the first page of the report).

5. Click Save.

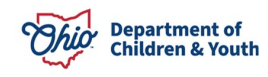

| PCSA agency:<br>Street address:<br>Caseworker name:<br>Caseworker phone:<br>Caseworker email:<br>Caseworker's role:   Investigative  Investigative                                                                                                    | Si                                                                                 |                                                                                   |                                                                                                    |                                                              |                                                                                                    |                                   |
|----------------------------------------------------------------------------------------------------|------------------------------------------------------------------------------------|-----------------------------------------------------------------------------------|----------------------------------------------------------------------------------------------------|--------------------------------------------------------------|----------------------------------------------------------------------------------------------------|-----------------------------------|
| Street address:<br>Caseworker name:<br>Caseworker phone:<br>Caseworker email:<br>Caseworker's role:                                                                                                    | S                                                                                  |                                                                                   |                                                                                                    | Date of re                                                   | ferral:                                                                                                   |                                   |
| Caseworker name:<br>Caseworker phone:<br>Caseworker email:<br>Caseworker's role: Ongoing Prevention Services<br>Investigative                                                                                                    | 5                                                                                  | 2                                                                                 | 21P:                                                                                                    | PCSA Cou                                                     | nty:                                                                                                    |                                   |
| Caseworker prione:<br>Caseworker email:<br>Caseworker's role:                                                                                                    | 1.5                                                                                | supervis                                                                          | or name:                                                                                                    |                                                              |                                                                                                    |                                   |
| Caseworker's role:  Ongoing  Prevention Services Investigative                                                                                                    |                                                                                    | Supervis                                                                          | or phone:                                                                                                    |                                                              |                                                                                                    |                                   |
|                                                                                                    | R                                                                                  | Referrer's signature:                                                             |                                                                                                    |                                                              |                                                                                                    |                                   |
| Cł                                                                                                    | nild Being                                                                         | Refer                                                                             | red                                                                                                    |                                                              |                                                                                                    |                                   |
| Child name:                                                                                                    | Child date of                                                                      | of birth:                                                                         |                                                                                                    | Child                                                        | 's sex: 🛛 Female                                                                                          | 🗆 Male                            |
| Name of primary adult caregiver child currently resides with                                                                                                    | h:                                                                                 |                                                                                   |                                                                                                    |                                                              |                                                                                                    |                                   |
| Child's current living arrangements: ☐ Biological/Adoptive<br>☐ Grandparent(s) ☐ Step Parent(s) ☐ Foster Parent(s) ☐                                                                                                    | Parent(s)<br>Kinship/Oth                                                           | her                                                                               | Sex of primary adu                                                                                                    | lt caregiver<br>1ale                                         | child resides with:                                                                                       |                                   |
| Address where shild is surrently living                                                                                                    |                                                                                    |                                                                                   | Phone number:                                                                                                    |                                                              |                                                                                                    |                                   |
| Aduress where child is currently living:                                                                                                    |                                                                                    |                                                                                   | Cou                                                                                                    | nte                                                          |                                                                                                    |                                   |
| Primany language snoken:                                                                                                    |                                                                                    | Interpr                                                                           | LOU                                                                                                    | III.No                                                       |                                                                                                    |                                   |
| Child has an open case with PCSA agency: Yes No                                                                                                    |                                                                                    | interpri                                                                          | otor needed. 🖬 Tes                                                                                                    |                                                              |                                                                                                    |                                   |
| If yes, what is the status? — Assessment/Investigative<br>The family has an active Plan of Safe Care: — ] ves — [No<br>it yes, identify the service providers involved in the Plan of !<br>is there a current judicial order that awards custody to a pe<br>_ ves. — [No current judicial except in available<br>is the primary adult caregiver with whom the child is living.                                                                                                    | Ongoing Safe Care: rrson or ager aware the Pl                                      | Prevency other                                                                    | vention Services<br>er than the child's bi<br>naking a referral to H                                                                | ological or a<br>IMG? □ Ye                                   | doptive parent?<br>s □No                                                                                  |                                   |
| If yes, what is the status? Assessment/Investigative<br>The family has anckive Plan of Safe Care: " VesNo.<br>If yes, identify the service providers involved in the Plan of<br>is there a current judicial order that awards custody to a pe<br>No. Please include a copy if available<br>is the primary adult caregiver with whom the child is living<br>Biological/Adoptive Parent(s) Info                                                                                                    | Ongoing Safe Care: rson or ager aware the Pr rmation (i                            | CSA is r                                                                          | er than the child's bi<br>naking a referral to h<br>erent than above                                                                | ological or a<br>IMG? □Ye<br>primary c                       | doptive parent?<br>s □ No<br><b>aregiver)</b>                                                             |                                   |
| If yes, what is the status?       □ Assessment/Investigative         The family has an active Plan of Safe Care:       □ No         It yes, identify the service providers involved in the Plan of         Is there a current judicial order that awards custody to a period or early it available         Is the primary adult caregiver with whom the child is living .         Biological/Adoptive Parent(s) Info         Name:                                                                                                    | Ongoing Safe Care: rrson or ager aware the Pi rmation (i                           | CSA is r                                                                          | er than the child's bi<br>naking a referral to H<br>erent than above<br>of Birth:                                                   | ological or a<br>IMG? □ Ye<br><b>primary c</b>               | doptive parent?<br>s □ No<br>aregiver)<br>Sex: □ Female                                                   | Male                              |
| If yes, what is the status? ☐ Assessment/Investigative<br>The family has an active Plan of Safe Care: ☐ Yes ☐ No<br>If yes, identify the service providers involved in the Plan of<br>sthere a current judicial order that awards custody to a pe<br>☐ Yes ☐ No Please include a copy if available<br>is the primary adult caregiver with whom the child is living.<br>Biological/Adoptive Parent(s) Info<br>Name:<br>Street address:                                                                                                    | Ongoing Safe Care: rrson or ager aware the Pi rmation (i                           | CSA is r                                                                          | vention Services<br>er than the child's bi<br>making a referral to H<br>erent than above<br>of Birth:                               | ological or a<br>IMG? □Ye<br>primary c                       | doptive parent?<br>s No<br><b>aregiver)</b><br>Sex: Female                                                | Male                              |
| If yes, what is the status? ☐ Assessment/Investigative<br>The family has an active Plan of Safe Care: ☐ Yes ☐ No<br>If yes, identify the service providers involved in the Plan of<br>sthere a current judicial order that awards custody to a pe<br>☐ Yes ☐ No Please include a copy if available<br>is the primary adult caregiver with whom the child is living;<br>Biological/Adoptive Parent(s) Info<br>Name:<br>Street address:<br>City: ☐ ZIP:<br>Phone number: ☐ Primary lan                                                                                                    | Ongoing Ongoing Safe Care: rson or ager aware the Pr rmation (i guage spoke        | CSA is r<br>(if diffe<br>Date                                                     | er than the child's bi<br>naking a referral to H<br>erent than above<br>of Birth:<br>County:                                        | ological or a<br>IMG? 		Ye<br>primary c                      | doptive parent?<br>s No<br>aregiver)<br>Sex: Female                                                       | □ Male                            |
| If yes, what is the status? ☐ Assessment/Investigative<br>The family has an active Plan of Safe Care: ☐ Yes<br> ves, identify the service providers involved in the Plan of<br>it yes, identify the service providers involved in the Plan of<br> s there a current judicial order that awards custody to a period<br> s there a current judicial order that awards custody to a period<br> s there a current judicial order that awards custody to a period<br> s there a current judicial order that awards custody to a period<br> s there a current judicial order that awards custody to a period<br> s there a current judicial order that awards custody to a period<br> s there a current judicial order that awards custody to a period<br> s there a current judicial orders that amend this biological or adop | Ongoing Safe Care:  rson or ager aware the Pr rmation (i guage spoke tive parent's | CSA is r<br>CSA is r<br>Date<br>en:<br>'s rights                                  | er than the child's bi<br>making a referral to H<br>erent than above<br>of Birth:<br>County:<br>Modify                              | IMG? U Ye<br>primary c<br>Inter<br>inate No                  | doptive parent?<br>s No<br>aregiver)<br>Sex: Female<br>preter needed: Orders Describe                     | □ Male<br>Yes □ No<br>:           |
| If yes, what is the status? ☐ Assessment/Investigative<br>The family has an active Plan of Safe Care: ☐ Yes _ No<br>If yes, identify the service providers involved in the Plan of<br>service providers involved in the Plan of<br>service a current judicial order that awards custody to a plan<br>service a copy if available<br>is the primary adult caregiver with whom the child is living.<br>Biological/Adoptive Parent(s) Info<br>Name:<br>Street address:<br>City: ZIP:<br>Phone number: Primary lan<br>Are there judicial orders that amend this biological or adop                                                                                                    | Ongoing Safe Care:  rson or agei aware the Pi rmation (i guage spoke tive parent's | Prevency other     PCSA is r     Date     Ten:     's rights'                     | er than the child's bi<br>making a referral to F<br>erent than above<br>of Birth:<br>County:<br>?                                   | ological or a<br>IMG? 	Ye<br>primary c<br>Inter<br>inate 	Nc | doptive parent? s No aregiver) Sex: □ Female preter needed: □ Orders Describe Sex: □ Female               | Male Yes No :                     |
| If yes, what is the status ☐ Assessment/Investigative<br>The family has an active Plan of Safe Care: □ Yes □ No<br>If yes, identify the service providers involved in the Plan of<br>□ sthere a current judicial order that awards custody to a pe<br>□ Yes □ No Please include a copy if available<br>Is the primary adult caregiver with whom the child is living:<br>Biological/Adoptive Parent(s) Info<br>Name:<br>Street address:<br>City: 2IP:<br>Phone number: Primary lan<br>Are there judicial orders that amend this biological or adop<br>Name:<br>Street address:                                                                                                    | Ongoing Safe Care: erson or ager aware the Pr mation (i guage spoke tive parent's  | Preedency other     PCSA is n                                                     | er than the child's bi<br>naking a referral to h<br>erent than above<br>of Birth:<br>County:<br>?                                   | ological or a<br>IMG? 	Ve<br>primary c                       | doptive parent?  S No aregiver) Sex: Female preter needed:  Orders Describe Sex: Female                   | Male Yes No : Male                |
| If yes, what is the status □ Assessment/Investigative<br>The family has an active Plan of Safe Care: □ Yes □No<br>If yes, identify the service providers involved in the Plan of<br>service providers involved in the Plan of<br>service a current judicial order that awards custody to a p<br>Please include a copy if available<br>Is the primary adult caregiver with whom the child is living.<br>Biological/Adoptive Parent(s) Info<br>Name:<br>Street address:<br>City: 2IP:<br>Phone number: Primary lan<br>Are there judicial orders that amend this biological or adop<br>Name:<br>Street address:<br>City: 2IP:                                                                                                    | Ongoing Safe Care: erson or agei aware the Pi rmation (i guage spoke tive parent's | Prevency other     CSA is n     CSA is n     If diffee     Date     Date     Date | er than the child's bi<br>naking a referral to t<br>erent than above<br>of Birth:<br>County:<br>County:<br>Modify Term<br>of Birth: | ological or a<br>IMG? 		Ye<br>primary c                      | doptive parent?<br>s No<br>aregiver)<br>Sex: Female<br>preter needed: O<br>Orders Describe<br>Sex: Female | □ Male<br>Yes □ No<br>:<br>□ Male |

The Referral History screen appears.

## Sending the Referral to Help Me Grow

1. Click the **report** link beside the Referral record.

| Refer                                  | al History                  |                                       |                  |                  |               |                 |  |
|----------------------------------------|-----------------------------|---------------------------------------|------------------|------------------|---------------|-----------------|--|
| Service<br>Type:                       | Category / Health<br>Help I | n Related & Home Health /<br>/le Grow | Effective Dates: |                  | 11/06/2023 -  |                 |  |
| Service Case Member<br>Classification: |                             |                                       |                  |                  |               |                 |  |
| Add R                                  | teferral                    |                                       |                  |                  |               |                 |  |
|                                        | Members                     | Provider/Provider ID                  | Ser              | vice Description | Referral Date | Referral Status |  |
| <u>view</u><br>report                  | Sacwis, Susie               | Help Me Grow/ 111111                  | Help Me          | Grow             | 11/06/2023    | Completed       |  |

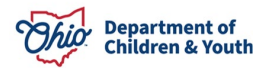

The **Document Details** screen displays, showing the saved report.

- 2. Click the PDF link to open the report and save a copy to your files.
- 3. Click the <u>HMGreferrals@helpmegrow.org</u> link on the screen to open an email.
- 4. Attach the saved Referral report to the email and send.

**Important:** All referrals to the Help Me Grow Early Intervention and Home Visiting programs by a PCSA must be sent to the above email address

| Document Details                  |                      |                   |                              |  |  |  |  |
|-----------------------------------|----------------------|-------------------|------------------------------|--|--|--|--|
| Document Category:                | CASE                 | Document Title:   | Help Me Grow Referral Report |  |  |  |  |
| ork-Item ID: Work-Item Reference: |                      |                   |                              |  |  |  |  |
| Task <u>ID</u> :                  | Task Reference:      |                   |                              |  |  |  |  |
| Document History                  |                      |                   |                              |  |  |  |  |
| ID                                | Date Cre             | eated Employee ID | Name                         |  |  |  |  |
| 12121212 7                        | 11/06/2023           |                   |                              |  |  |  |  |
| Email Documents to: HMGrefe       | rrals@helpmegrow.org |                   |                              |  |  |  |  |
| Document History                  |                      |                   |                              |  |  |  |  |
| Generate Report                   |                      |                   |                              |  |  |  |  |

| ⊟ ७९↑↓ <b>%</b> ∙ ≂                        |                                                  | Untitled - Message (HTML)     |          |           | <b>a</b> – ( | ⊐ / × |
|--------------------------------------------|--------------------------------------------------|-------------------------------|----------|-----------|--------------|-------|
| File Message Insert Draw                   | Options Format Text Review Help                  | Q Tell me what you want to do |          |           |              |       |
| Ê · ≪                                      | · <b>B</b> I <u>U</u> <u>∠</u> · <u>A</u> · ⋮≣ · | - ;≡ - ∈ ∋≡ , 0 -             | ∞ - ⊿- ! | ↓ ┡·   ⊠~ | 左 Editor     | 、     |
| Send To <u>HMGreferra</u><br>Cc<br>Subject | tls@helpmegrow.org                               |                               |          |           |              |       |
|                                            |                                                  |                               |          |           |              |       |

If you need additional information or assistance, please contact the OFC Automated Systems Help Desk at <u>sacwis\_help\_desk@childrenandyouth.ohio.gov</u>.

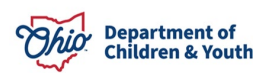